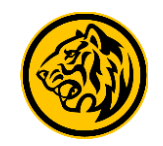

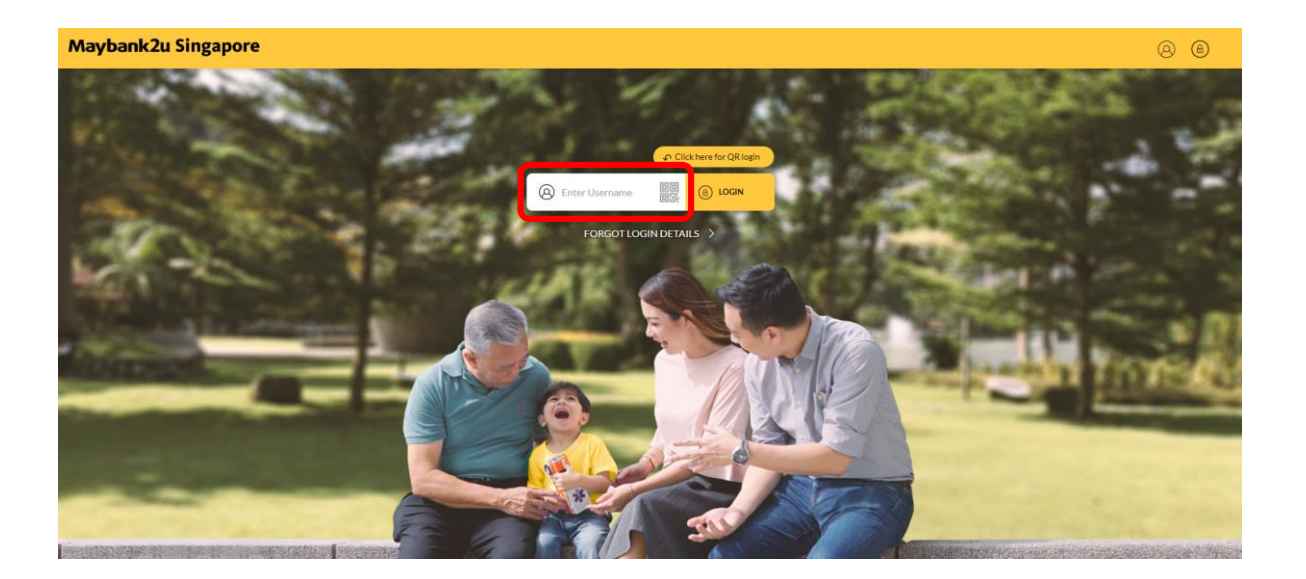

Step 1: Login to Maybank2u Online Banking with your username and password.

| CARDS                     | TIME DEPOSIT | LOANS                  | WEALTH |
|---------------------------|--------------|------------------------|--------|
| Personal Current Account  |              | iSAVvy Savings Account |        |
| SGD 2,168.51              |              | SGD 27,284.45          |        |
| USD Call Personal Account |              |                        |        |
| USD 149,329.58            |              |                        |        |

Step 2: Click on 'Pay & Transfer'.

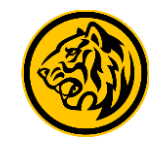

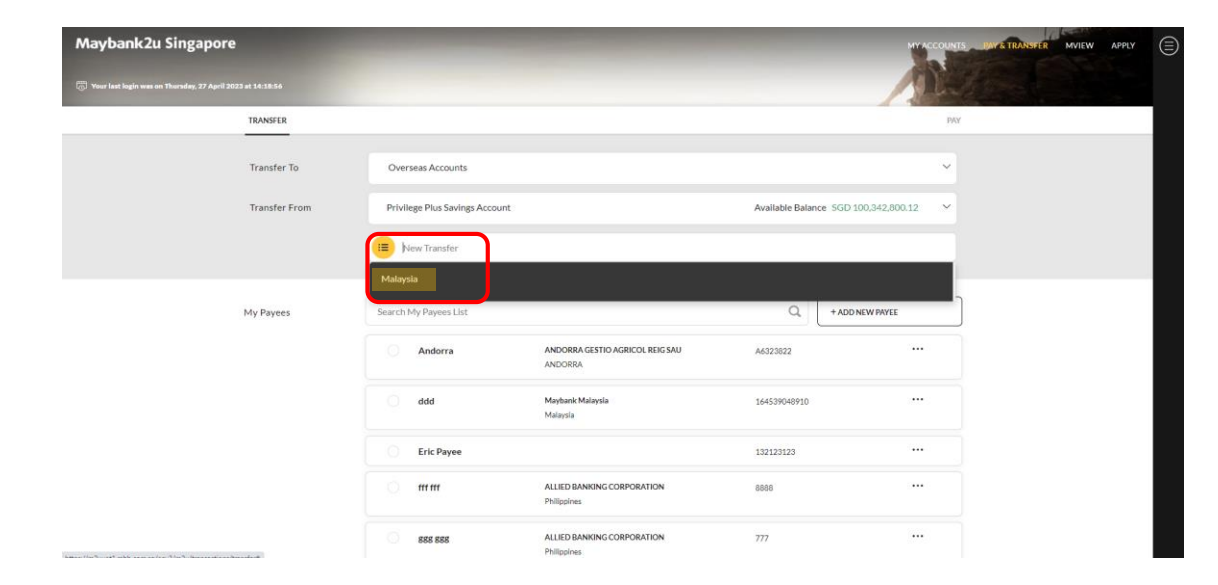

Step 3: Under 'Transfer to', select Overseas Account.

Enter relevant transfer details and select '**Malaysia'** under New Transfer.

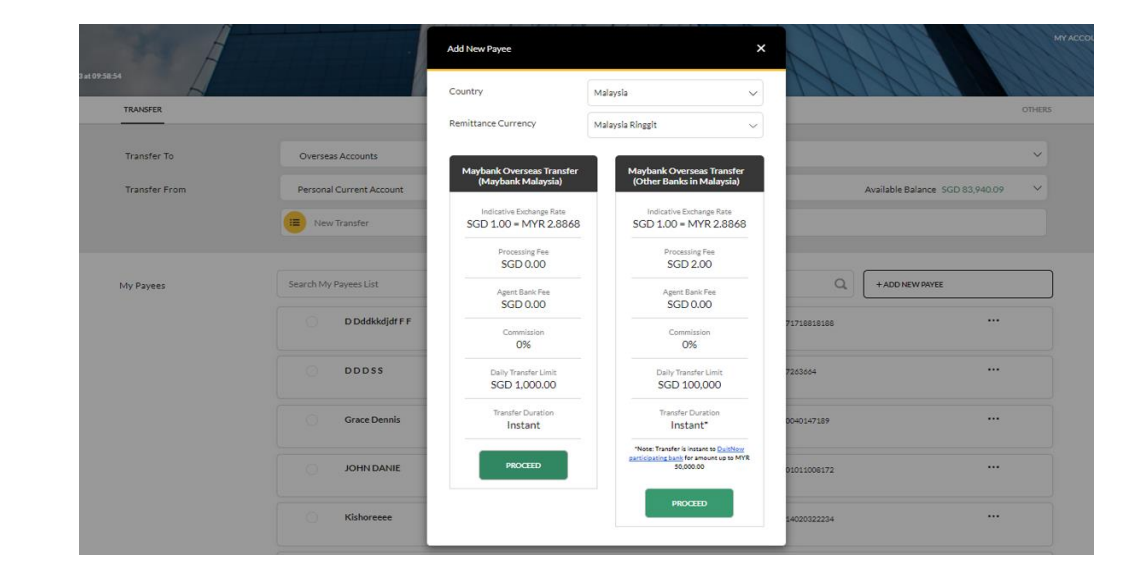

Step 4: Select which Malaysia Bank to transfer to and click '**Proceed'**.

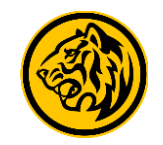

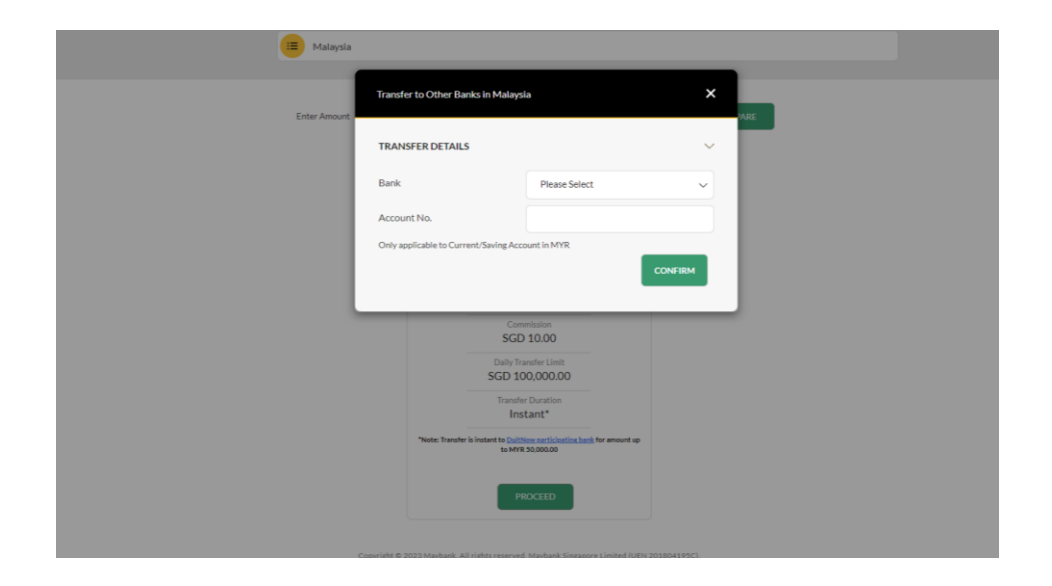

Step 5: For transfers to other banks in Malaysia, select the relevant bank and enter account number, before clicking **'Confirm'**.

|              | mayoank Overseas mansier (ma                 | YO GREAT THE | aaysa) to Harana                             |           |         |  |
|--------------|----------------------------------------------|--------------|----------------------------------------------|-----------|---------|--|
| Duet         |                                              |              |                                              | 22023040  | 40      |  |
| _            | Amount to be Debited                         | ۲            | SGD 1.23                                     |           |         |  |
| fin1         | Amount in MYR<br>SGD 100 × MYR 18868         |              | MYR 3.55                                     | 66542673  | 3842707 |  |
| Grace Dennis | The daily transaction limit is set at SG     | 5D 3,000 b   | by default. Click here to manage your limit. | 30401471  | 89      |  |
|              | Beneficiary Details                          |              | ~                                            |           |         |  |
| Hahaha       | Name/Business<br>Full Name                   | Bdt          | bdbd                                         | 4020022   | 234     |  |
| Hahahaha     | Payee Nickname                               | Hal          | haha                                         | 7262626   |         |  |
|              | Bank:                                        | (MA          | LAYAN BANKING BERHAD<br>NYBANK)              |           |         |  |
| India 11     | Account No.                                  | 514          | 4020322234                                   | 23456789  | •       |  |
| JOHN DANIE   | Nationality                                  | ма           | ALAYSIA                                      | 35015008  | 172     |  |
| IOWONG       | NRIC/Passport/Busine<br>ss Registration No.  |              |                                              |           | 254     |  |
|              |                                              |              |                                              |           |         |  |
| JPY Payee    | Transfer Details                             |              | ~                                            |           |         |  |
| _            | Purpose of Transfer                          | Fin          | ancial Services 🗸 🗸                          |           |         |  |
| LEE LEEEEE   | Payment Details                              | Fin          | ance                                         | 54043672  | 829     |  |
|              |                                              | To be s      | shown in payee's bank records.               |           |         |  |
| Malaysia     | Are you a Malaysian<br>working in Singapore? | O Ve         | s 😐 No                                       | 4015000   | 017     |  |
| MARIAMMAH    | Effective Date                               | Tod          | day 13 October 2023                          | 94010885  | 527     |  |
|              | Confirm that I have read                     | and agre     | eed on the Terms and Conditions              |           |         |  |
| Nebe         | coverning Funds Transfer                     | and Ren      | nittance Services.                           | dete      |         |  |
|              |                                              |              | TRANSFER 😂                                   |           |         |  |
| PHODODOX     |                                              |              |                                              | ACC 10 10 |         |  |

Step 6: Enter recipient account details and agree to the Terms and Conditions before clicking '**Transfer**' to proceed.

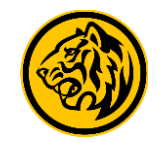

| Maybank2u Singapore                                          |                                                                 |                                  | ************************************** |
|--------------------------------------------------------------|-----------------------------------------------------------------|----------------------------------|----------------------------------------|
| 🕞 Year last legis was an Friday, 13 October 2023 at 11-12-10 |                                                                 |                                  |                                        |
|                                                              | TRANSFER                                                        | 9WY OTHERS                       |                                        |
|                                                              | Transfer From Personal Current Account 04010411923              | Available Balance SGD 312.176.02 |                                        |
|                                                              | Tunster To Hahaha<br>54020322234<br>MYR 2.53                    | ۷                                |                                        |
|                                                              | Amount to be Debited                                            | 500 1.23                         |                                        |
|                                                              | Exchange Rate                                                   | SOD 1.00 - MYR 2.8068            |                                        |
|                                                              | Beneficiary Details                                             |                                  |                                        |
|                                                              | Name/Business Full Name NRIC/Passport/Business Registration No. | Baladod                          |                                        |
|                                                              | Nationality/ Dusiness Registered Country.                       | MALRYSIA<br>Financial Services   |                                        |
|                                                              | Are you a Maleysian working in Singapore?                       | No                               |                                        |
|                                                              | Payment Details<br>Effective Date                               | Finance<br>Today 13 October 2023 |                                        |
|                                                              | Total Amount                                                    | 500 L23                          |                                        |
|                                                              |                                                                 |                                  |                                        |
|                                                              |                                                                 |                                  |                                        |
|                                                              |                                                                 |                                  |                                        |

Step 7: Complete authorization via SMS or Secure2u to complete fund transfer.

| Transfer From Personal Current Account 040104119 | 25                      |              |                | Available Balance SGD 312,174.79                 |  |
|--------------------------------------------------|-------------------------|--------------|----------------|--------------------------------------------------|--|
| ✓ Transfer To Hahaha<br>514020322234<br>MYR 3.55 |                         |              |                | 😭 Add to Payee List                              |  |
| Amount to be Debited                             |                         |              |                | SGD 1.23                                         |  |
| Processing Fee (i)                               |                         |              |                | SGD 0.00                                         |  |
| Exchange Rate                                    |                         |              |                | SGD 1.00 = MYR 2.8868                            |  |
| Beneficiary Details                              |                         |              |                |                                                  |  |
| Name/ Business Full Name                         |                         |              |                | Bdbdbd                                           |  |
| NRIC/ Passport/ Business Registration No.        |                         |              |                |                                                  |  |
| Nationality/ Business Registered Country.        |                         |              |                | MALAYSIA                                         |  |
| Purpose of Transfer                              |                         |              |                | Financial Services                               |  |
| Are you a Malaysian working in Singapore?        |                         |              |                | No                                               |  |
| Payment Details                                  |                         |              |                | Finance                                          |  |
| Effective Date                                   |                         |              |                | Today 13 October 2023                            |  |
| Reference ID                                     |                         |              |                | 20232861128311394025                             |  |
| Total Amount                                     |                         |              |                | SGD 1.23                                         |  |
|                                                  |                         |              |                | Completed on Friday, 13 October 2023 at 11:28:35 |  |
|                                                  |                         |              |                |                                                  |  |
|                                                  | Transaction Successful! | SAVE RECEIPT | NEW TRANSFER → |                                                  |  |

Step 8: Transaction completed. Click 'Add to Payee List' to add payee for convenient transfers in the future.

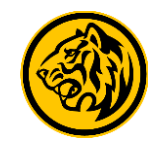

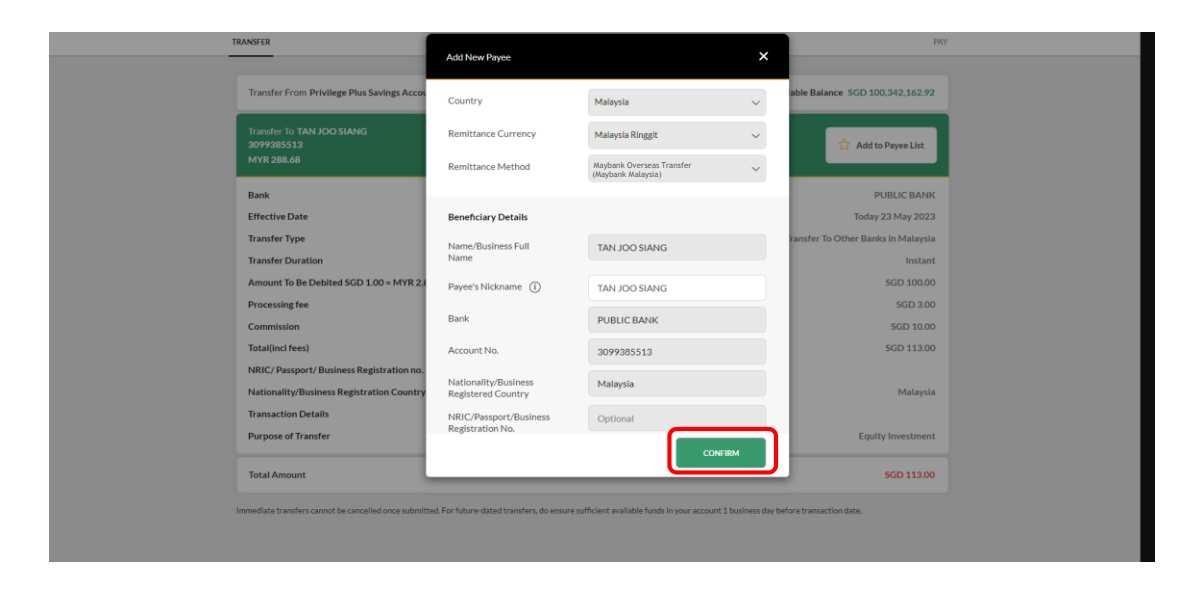

Step 9: Enter payee details and click 'Confirm'.

| Maybank 2u Singapore |                                                                                                   | MYACCOURTS MAY TRANSPER MYTEW APPLY             |  |  |  |  |
|----------------------|---------------------------------------------------------------------------------------------------|-------------------------------------------------|--|--|--|--|
|                      |                                                                                                   | And the second second                           |  |  |  |  |
|                      | RANSFER                                                                                           | рлу                                             |  |  |  |  |
|                      | Add New Payee NURAULAH                                                                            |                                                 |  |  |  |  |
|                      | Country                                                                                           | Malaysia                                        |  |  |  |  |
|                      | Remittance Currency                                                                               | Malaysia Ringgit                                |  |  |  |  |
|                      | Remittance Method                                                                                 | Maybank Overseas Transfer<br>(Maybank Malaysia) |  |  |  |  |
|                      | Beneficiary Details                                                                               |                                                 |  |  |  |  |
|                      | Name/Business Full Name                                                                           | NURALILAH                                       |  |  |  |  |
|                      | Nickname                                                                                          | NURALILAH                                       |  |  |  |  |
|                      | Bank                                                                                              | PUBLIC BANK                                     |  |  |  |  |
|                      | Account No.                                                                                       | 4838832716                                      |  |  |  |  |
|                      | Nationality                                                                                       | Singapore                                       |  |  |  |  |
|                      | NRIC/Passport/Business Registration No.                                                           |                                                 |  |  |  |  |
|                      | Reference ID                                                                                      | 1101061734091116544                             |  |  |  |  |
|                      |                                                                                                   | Completed on 37 Apr 2023 16 26-14               |  |  |  |  |
|                      |                                                                                                   |                                                 |  |  |  |  |
|                      |                                                                                                   |                                                 |  |  |  |  |
|                      | As a security measure, the payee will be added and reflected in<br>your payee list after 4 hours. | DOME                                            |  |  |  |  |

Step 10: Complete the process by authorising via SMS or Secure2u. Payee has been successfully added.